## UPDATING EMAIL NOTIFICATION SETTINGS

PNC

Click on your initials in the top right of the screen to expand the account settings. Click on **Settings** and **Electronic Order Routing** 

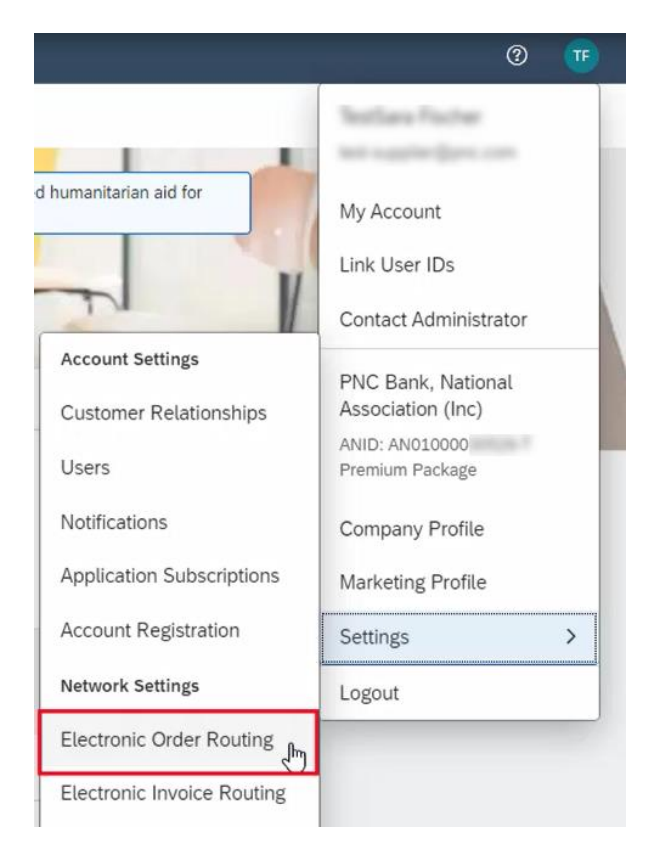

In the **Routing Method** column, select **Email** from the dropdown.

Enter up to 5 email addresses separated by commas in the Email Address field

Select any other customizations in the Options column you want applied

|     | Routing Method                                                  |                                  | Options                                      |  |  |  |
|-----|-----------------------------------------------------------------|----------------------------------|----------------------------------------------|--|--|--|
|     | Email V<br>Online<br>cXML<br>Email<br>EDI<br>cXML Pending Queue | without attachments 🗸            | Email address:                               |  |  |  |
| (j) | Fax                                                             | without attachments $\checkmark$ | Current Routing method for new orders: Email |  |  |  |

Click Save to complete your update

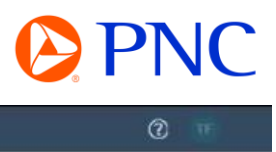

| SAP Business Network         | - Enterprise Account                                                                                                    | TMODE                |            |                        | 0 😈 |
|------------------------------|----------------------------------------------------------------------------------------------------|----------------------|------------|------------------------|-----|
| Network Settings             | Business Network Enterprise Account TEST MORE      Close      Close      Close      Close      Close      Correction Criter Routing Electronic Invoice Routing Accelerated Payments Settlement Data Deletion Criteria  Indicates a required field |                      |            |                        |     |
| ✓ Your profile has been succ | cessfully updated.                                                                                                    |                      |            |                        | ×   |
| Electronic Order Routing     | Electronic Invoice Routing                                                                                                    | Accelerated Payments | Settlement | Data Deletion Criteria |     |
| * Indicates a required field |                                                                                                    |                      |            |                        |     |
| External System Integ        | ration                                                                                                    |                      |            |                        |     |

\*Repeat this process for **Invoice Notification Routing** to ensure interested parties are receiving invoice notifications.

| SAP Business Network                           | - Enterprise Account       | THODE                |            |                        |  | 0 1 |
|------------------------------------------------|----------------------------|----------------------|------------|------------------------|--|-----|
| twork Settings                                 | Save                       | Close                |            |                        |  |     |
| Your profile has been succ                     | essfully updated.          |                      |            |                        |  | ×   |
| Electronic Order Routing                       | Electronic Invoice Routing | Accelerated Payments | Settlement | Data Deletion Criteria |  |     |
| <ul> <li>Indicates a required field</li> </ul> |                            |                      |            |                        |  |     |
| External System Integ                          | ration                     |                      |            |                        |  |     |